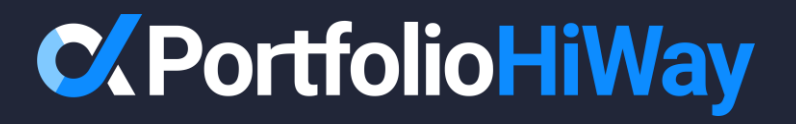

## How To: Password Reset

**From Portal Dashboard** 

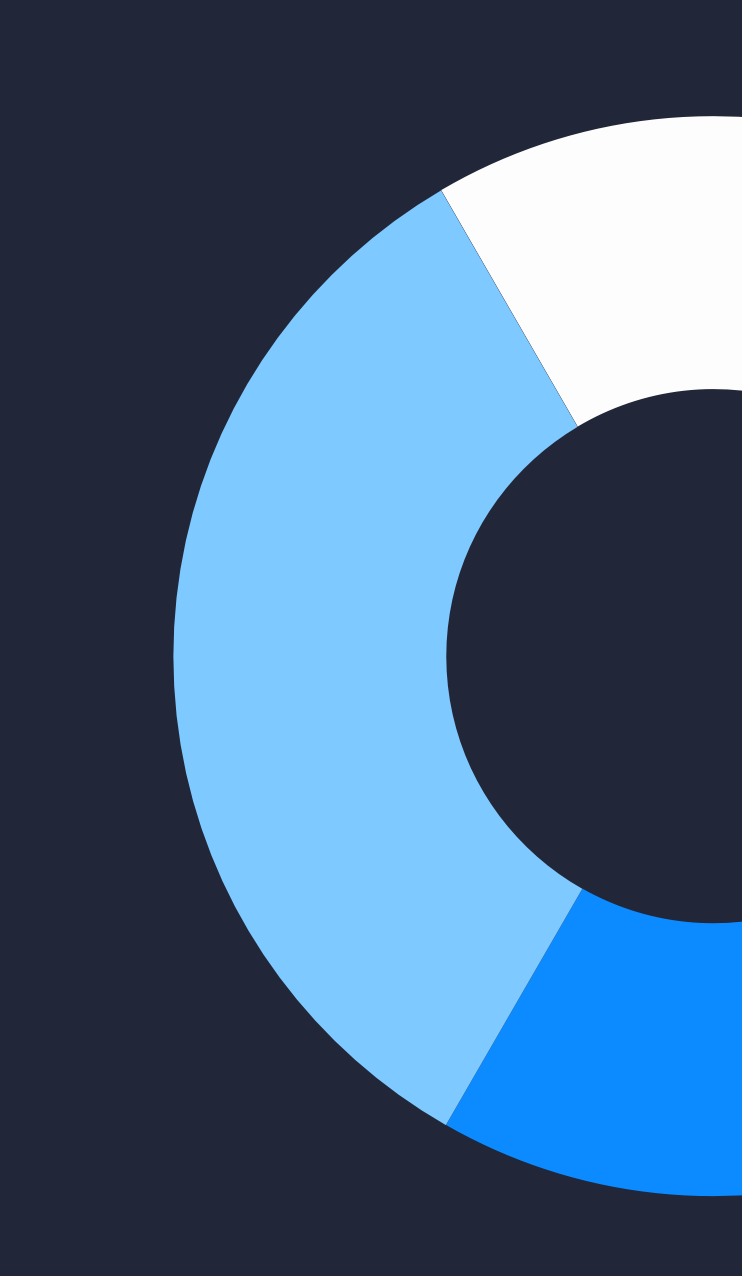

From your Portfolio HiWay client portal dashboard, click the tool icon in the top right corner, then click "Change Password".

| C Dashboard            | 窟 Accounts | ⊞ Holdings 🗢 Trans  | actions 🗎 Docu          | iments ~ Performar | nce            | <b>@</b> 20 | 24-07-01 Sophia Welling |
|------------------------|------------|---------------------|-------------------------|--------------------|----------------|-------------|-------------------------|
|                        |            |                     |                         |                    |                | o≁ Chan     | ge Password             |
| Portfolio Summary      | View All → | Portfolio Compositi | on                      |                    |                | 🖻 Displ     | ay 🏷 >                  |
| Aggregate Market Value | (CAD)      |                     |                         |                    |                | ∃ Log (     | Dut                     |
| \$778,500.01           |            | Account Type        | View All →              | Asset Class        | View All →     | Currency    | view All                |
| CAD Accounts           |            |                     |                         |                    |                |             |                         |
| \$777,047.25           |            |                     |                         |                    |                |             |                         |
| JSD Accounts (in CAD)  |            |                     |                         |                    |                |             |                         |
| 51,452.76              |            |                     |                         |                    |                |             |                         |
| JSD \$1,061.42         |            |                     |                         |                    |                |             |                         |
| Sophia Wellington      | Cash       |                     |                         |                    |                |             |                         |
| 389,173.57             | CAD        |                     |                         |                    |                |             |                         |
| ophia Wellington       | Cash       |                     |                         |                    |                |             |                         |
| 0.00                   | CAD        |                     |                         |                    |                |             |                         |
| ophia Wellington       | Cash       | Cash \$45           | <b>2,676.96</b> 58.15%  | Fixed Inco \$584   | 4,098.8775.03% | CAD         | \$777,047.25 99.81%     |
| 62,050.63              | CAD        | • RRSP \$19         | 6, <b>784.69</b> 25.28% | Balanced F \$19    | 1,527.5624.60% | • USD       | <b>\$1,452.76</b> 0.19% |
| ophia Wellington       | Cash       | • TFSA \$12         | 5,968.98 16.18%         | Alternative \$     | 2,478.11 0.32% |             |                         |
| 0.00                   | USD        | e RESP \$           | 3,069.38 0.39%          | 😑 Cash & Eq        | \$395.47 0.05% |             |                         |
| Sophia Wellington      | Cash       |                     |                         |                    |                |             |                         |
| \$1,061.42             | USD        |                     |                         |                    |                |             |                         |

A 6-digit verification code has now been sent to your email, titled "PortfolioHiWay: Email Verification Code". Please open up the email and retrieve it.

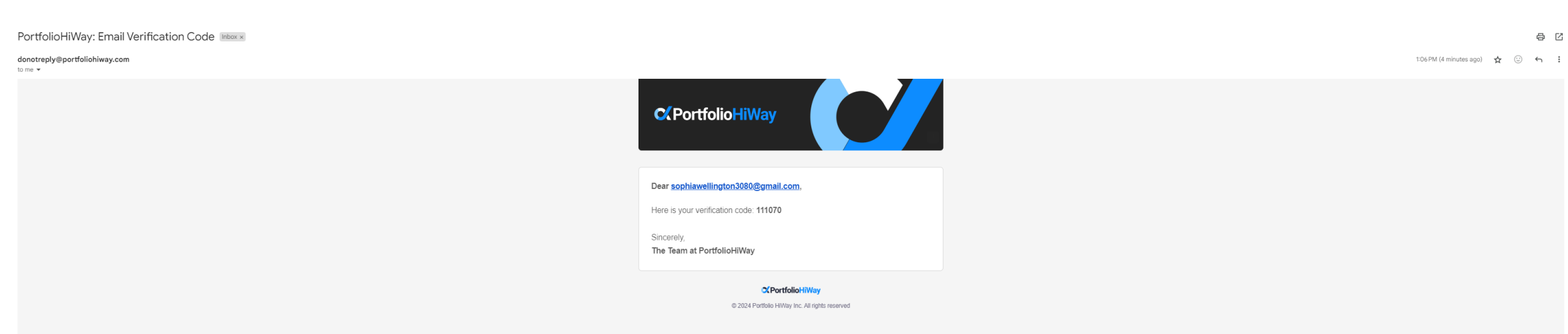

If you'd like to unsubscribe and stop receiving these emails click here.

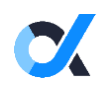

Enter the 6-digit verification code and click "Verify code".

Helping you confidently reach your destination.

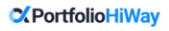

Password reset

Please provide the following details.

Verification code has been sent to your inbox. Please copy it to the input box below.

Email Address

sophiawellington3080@gmail.com

| Verification code | 5 |  |
|-------------------|---|--|
| 111070            |   |  |

Verify code Send new code

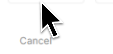

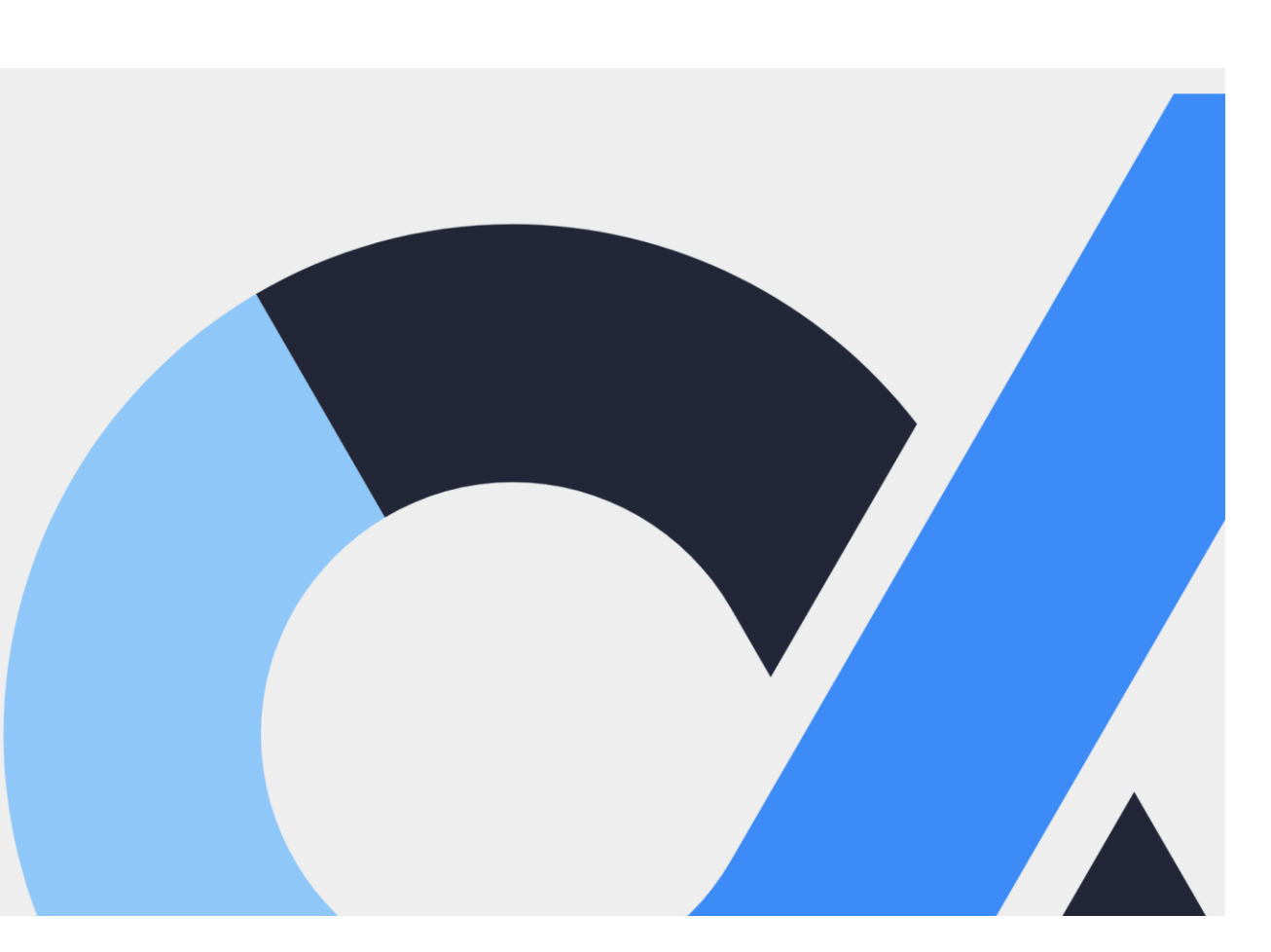

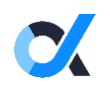

Once verified, click "Continue".

Helping you confidently reach your destination.

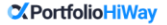

Password reset

Please provide the following details. E-mail address verified. You can now continue.

Email Address

sophiawellington3080@gmail.com

Continue Cancel

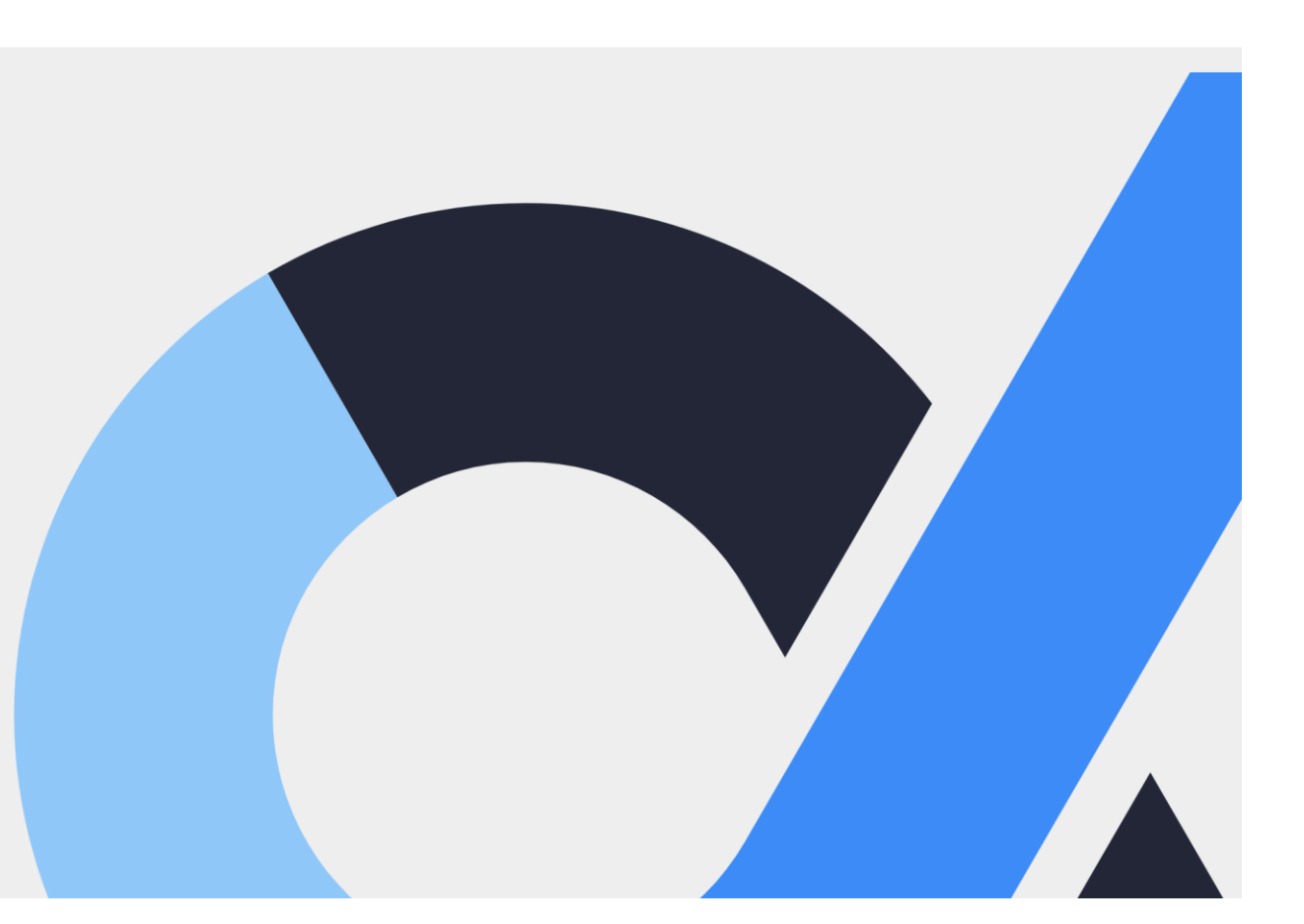

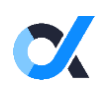

Create a new password that satisfies the outlined criteria, then press "Continue".

Helping you confidently reach your destination.

### Create a new password

| Strength: Weak |                                   |  |  |  |  |
|----------------|-----------------------------------|--|--|--|--|
| ~              | Password must be 10-24 characters |  |  |  |  |
| ~              | Include a lowercase letter        |  |  |  |  |
| ~              | Include an uppercase letter       |  |  |  |  |
| ~              | Include a number                  |  |  |  |  |
| ~              | Include a symbol                  |  |  |  |  |
| Confir         | n New Password*                   |  |  |  |  |
|                |                                   |  |  |  |  |

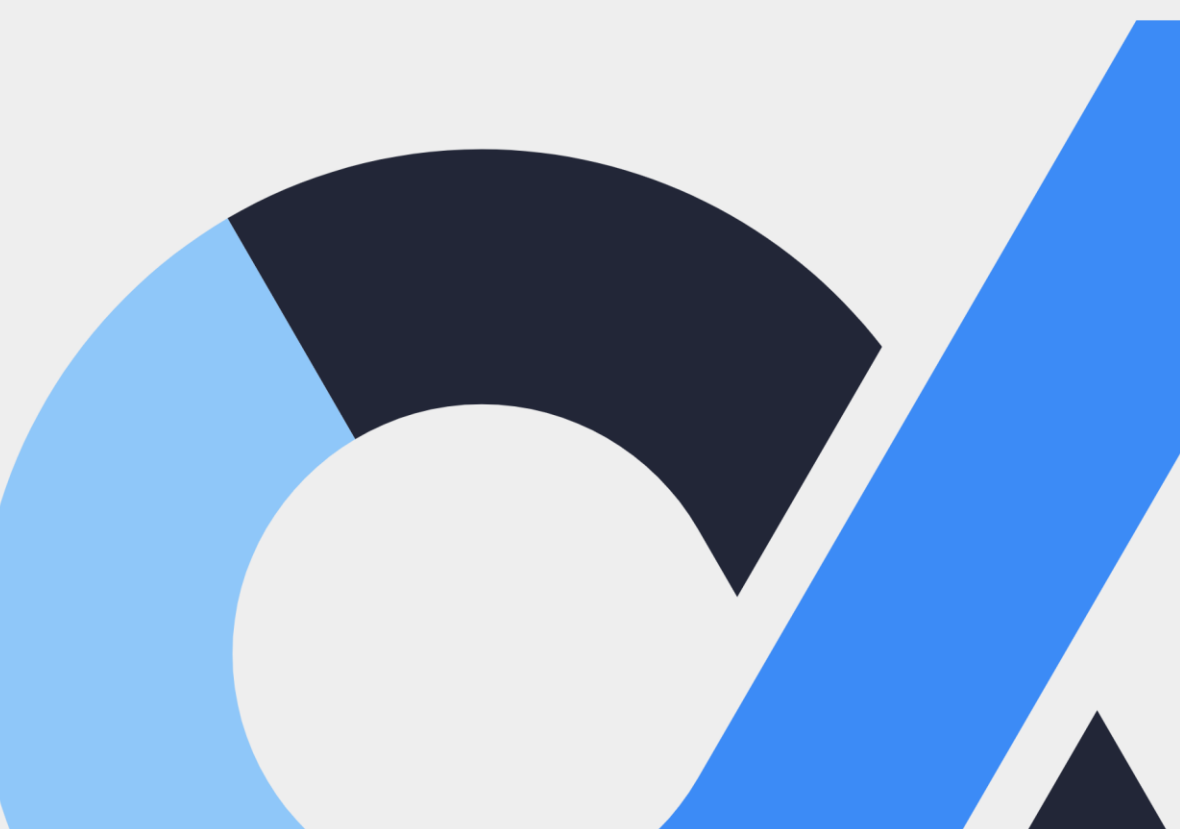

0 2024-07-01 Sophia Wellington Portfolio Summary View All → Portfolio Composition Aggregate Market Value (CAD) Account Type View All → Asset Class View All → Currency View All → \$778,500.01 CAD Accounts \$777,047.25 USD Accounts (in CAD) \$1,452.76 USD \$1,061.42 Sophia Wellington Cash \$389,173.57 CAD Sophia Wellington Cash \$0.00 CAD Sophia Wellington Cash \$777,047.25 99.81% 🔵 Cash \$452,676.96 58.15% Fixed Income \$584,098.87 75.03% CAD \$62,050.63 CAD RRSP Balanced Funds **\$191,527.56** 24.60% USD \$1,452.76 0.19% \$196,784.69 25.28% Sophia Wellington Cash TFSA \$125,968.98 16.18% Alternative Inv.. \$2,478.11 0.32% \$0.00 USD RESP \$3,069.38 0.39% Cash & Equival... \$395.47 0.05% Sophia Wellington Cash \$1,061.42 USD Sophia Wellington RESP Portfolio Performance View All → \$3,069.38 CAD 800.000 Sophia Wellington RRSP MWRR TWRR ( \$62,690.13 CAD 700,000 Sophia Wellington RRSP 600,000 -10.93% \$134,094.56 CAD 500,000 TFSA Sophia Wellington Opening Value \$0.00 400,000 \$119,003.90 CAD Deposits \$893,214.28 300,000 Sophia Wellington TFSA \$951 33 200.000 \*\* 0\*\* 00 Withdrawals

Your password has now been reset! You will now be brought back to your client dashboard.

# **Contact Us**

### To ensure a timely response email: support@portfoliohiway.com

#### PRIVACY POLICY

At Portfolio HiWay Inc. we are committed to protecting the privacy of your personal information. We know how important your privacy is to you. We have adopted the following principles and guidelines that set out how we collect, use, and disclose personal information, and how we hold ourselves accountable and accessible to you.

For more information on our Privacy policy please visit: www.portfoliohiway.com/privacy-policy T. +1 (833) 774 4929

E. <u>support@portfoliohiway.com</u>W. portfoliohiway.com

### Address

3080 Yonge Street, Suite 4005 Toronto, ON M4N 3N1

© 2025 Portfolio HiWay Inc. All rights reserved.

Portfolio HiWay Inc. ("PortfolioHiWay®") is an investment dealer and a member of the Canadian Investment Regulatory Organization (CIRO) and the Canadian Investor Protection Fund (CIPF).